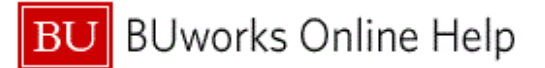

| Volume 1BUworks Finance NewsletterJanuary 9, 2018 | } |
|---------------------------------------------------|---|
|---------------------------------------------------|---|

"In This Issue"

- WebGUI File Browser Tool
- When is the WebGUI File Browser Used
- Accessing the Z:\ drive and its functions
- FAQs & Tips & Tricks WebGUI File Browser

In this month's issue, we'll talk about the **WebGUI File Browser** function and review how it works. We'll also discuss when the **WebGUI File Browser** tool is available for use and how to access, import, export and maintain your **WebGUI File Browser** list.

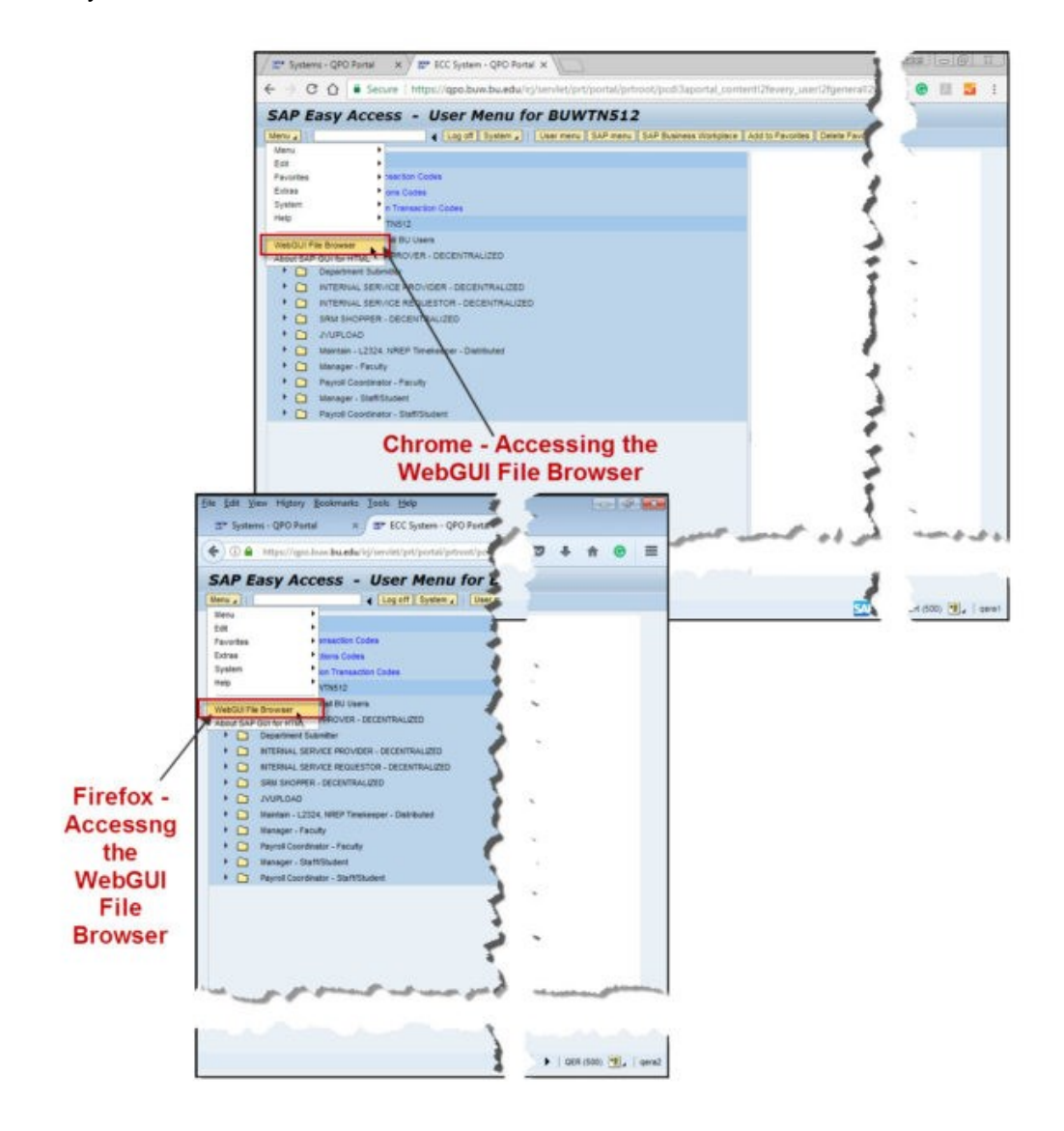

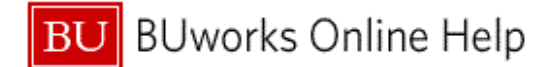

## WebGUI File Browser Tool

This month's newsletter will provide some guidance on when to use the tool and how to display, add, and extract files.

This function is used whenever:

- 1. You're using *Firefox* or *Chrome* website browser to access the **SAP BUworks** financial system.
- 2. A need arises to attach a file such as a Word, Excel or PDF document to a entry.
- 3. A need arises to extract (export) a report or listing.

### When is WebGUI File Browser Used

The **WebGUI File Browser** tool is used when utilizing *Firefox* and *Chrome* website browsers to access the **BUworks Central** portal **WebGUI** tab, **ECC system** sub-tab.

Typically supporting documentation is attached to journal entries for reviewers and approvers to reference. The reviewer/approver may have questions on the entry or may require additional information on the transaction before approving the entry for posting.

| Meno x3                                                                                                    | Back Ext Carcel System                                                                                                    | Tree on Processing Options                                                               |
|----------------------------------------------------------------------------------------------------|----------------------------------------------------------------------------------------------------|------------------------------------------------------------------------------------------|
| Basic Data                                                                                                    | Details Workflow                                                                                                    |                                                                                          |
| Document Date<br>Acading Date<br>Document Number<br>Reference<br>Doc. Header Text<br>Document type<br>Document type<br>Document yoode                                                                                                    | 11/14/2027 Currency 000   12/01/2007 Period 6   1003177238 6   Iset 2x Grant Cost Transfer   TRBU Trustees of Boston Univ Boston | Amount Information       Totel D:       1,000.00 jubp       Totel C:       1,000.00 jubp |
| 2 Rems ( No entr<br>0. St. Ok. entr<br>5. St. Ok. entr<br>5. St | y estant elected )<br>Shori Tent D/C Amount in doi: oun T Assign<br>CONS SUPPIDER                                                | net                                                                                      |

Attach a file to a Journal Entry - Import from native file system.

The tools is also used whenever there is a need to extract (export) a listing or report from the **WebGUI ECC system**. For example, you may wanted to export a list of your departments *Internal Service Requests* using the *Earmark Fund Journal* report (transaction code **S\_P99\_41000147**).

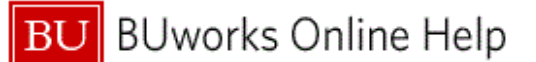

|               |           | Information Dialog 🗙                                                                                                    |        |
|---------------|-----------|----------------------------------------------------------------------------------------------------|--------|
| Display Parke | ed Docume | Data was saved to file "Z \testing.txt". This file is                                                                                                    | ×      |
| Directory     | Z:\       | located in the browser's own file system.                                                                                                    |        |
| File Name     | testing   | You can look at it or export it to your PC with the<br>WebGUI File Browser.                                                                                                 |        |
| Encoding      |           | It can be found in the WebGUI menu (under Menu -><br>WebGUI File Browser) resp. in the WebGUI toolbar<br>(under button GUI Actions and Settings -> WebGUI<br>File Browser). | Fytend |

Export file from WebGUI File Browser

### Accessing the Z:\ drive and its functions

The **Z:\ drive (WebGUI File Browser)** is accessed in **WebGUI ECC system** sub-tab on your "*Menu*" button and <u>only applies to Firefox and Chrome website users</u>. The **WebGUI File Browser** is available in any of the **ECC** system transactional screen this includes your **User Menu** or **SAP Menu**.

The following are quick instructions on how to attach a file and on how to extract a spreadsheet or listing to a finance entry in **SAP BUworks WebGUI ECC system**.

Note, within the SAP WebGUI ECC system there are multiple ways to complete the same task. I will show you the most simplified way to attach and extract a file.

### **Attaching Files (Importing**

To attach (import) a file to a SAP BUworks finance document entry:

• Step 1 - Click the *Menu* button, select and click on WebGUI File Browser then click on the "*Import from native file system*" button.

Your defaulted browser directory will display; locate, highlight and select the file you want to attach to the entry.

Once the file has been imported to the :**Z**\ **drive**, a message will display on your **WebGUI File Browser** window.

You are now ready to attach the file to the finance document entry.

- Step 2 Go to transaction code *FB03 Display FI Document* or *FBV3 Display Parked Document*, click and highlight the *Service for Object* button, then select Create Attachment.
- Step 3 The :Z\ drive window appears, highlight and select the file you wish to attach to the SAP finance document.
- Step 4 Click the Choose button to finalize the attachment.

#### **Extracting Files (Exporting)**

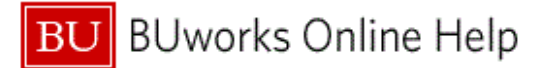

To extract (export) a file from WebGUI ECC system:

- Step 1 -Run a listing or report from a transaction screen. For example, run a report listing all of your department's ISR's, using transaction code S\_P99\_41000147 (Earmark Fund Journal) in WebGUI ECC system.
- Step 2 -Select Spreadsheet or Download button which is located on the WebGUI window toolbar. Spreadsheet option defaults to exporting an Excel file. The Download option defaults to export a text file.
- Step 3 Add a name to the File Name field on the "Choose a file to save" window.
- Step 4 For Spreadsheet option: Click the Choose button to download, open or extract the file to your Desktop. For *Download* option: Click the Choose button to export to :Z\ - WebGUI File Browser.

Note, the results for "Spreadsheet" option is contingent on your browser defaulted preferences and settings.

Step 5 - For *Download* option: to download or export the file, click the *Menu* button, select and click on WebGUI File Browser then click on the "*Export to native file system*" button. Note, a system message will display with instructions on how to access WebGUI File Browser option.

The file is now available on your "Z:\ drive - WebGUI File Browser."

# FAQs & Tips & Tricks - WebGUI File Browser

- 1. Where do I access the "Exported" file? Use your Menu button to access WebGUI File Browser option. The file you've downloaded will display Z:\ drive window screen.
- How do I access the "Imported: file? Use your Menu button to access WebGUI File Browser option. The file will appear on your Z:\ drive window screen.
- How do you delete the file in WebGUI File Browser? Use your Menu button to access WebGUI File Browser option to get to the Z:\ drive window. A toolbar with icons will display with options to create a new file to attach, display file, delete, sort filter etc.

| Contact Us:<br>Thanks for taking the time to read this newsletter.<br>Click <u>here</u> to leave any comments or suggestions. | BUworks Finance Trainer<br>Isabel Guillermo<br>1010 Commonwealth Ave, Suite 100<br>Boston, MA 02215<br>617-358-6829<br>iguiller@bu.edu |
|----------------------------------------------------------------------------------------------------|----------------------------------------------------------------------------------------------------|
|----------------------------------------------------------------------------------------------------|----------------------------------------------------------------------------------------------------|